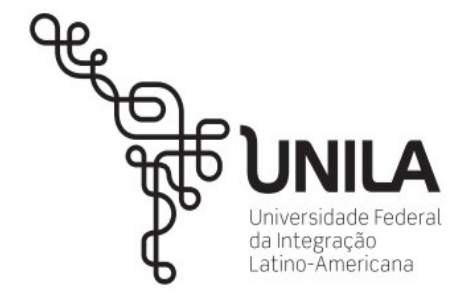

## Biblioteca Latino-Americana (BIUNILA) Serviço de Gestão de Publicações Digitais (SGPD)

b) Mozilla Firefox; acesso fora do Campus ao Portal Periódicos CAPES e/ou Mienciclo;

| 1 passo: acesse configurações, clique 'Opções'.                                                                                                    | 2 passo: clique em 'Avançado'.                                                                                                    |
|----------------------------------------------------------------------------------------------------|----------------------------------------------------------------------------------------------------|
| <ul> <li>Legislaçã</li> <li>Recortar</li> <li>Copiar</li> <li>Colar</li> <li>Port</li> <li>Port</li></ul> |                                                                                                    |
| 'Configurar conexão'                                                                                                    | 4 passo: selecione Endereço para configurações<br>automática', insira o URL:<br><u>http://proxy.unila.edu.br/proxy.pac</u> , clique<br>'Recarregar', depois em 'OK'.                                                                                                    |
| <ul> <li>Geral</li> <li>Avançado</li> <li>Resquisar</li> <li>Geral Escolha de dados Rede Atualizações Certificados</li> <li>Apricativos</li> <li>Conexão</li> <li>Privacidade</li> <li>Configure como o Firefox se conecta à internet</li> <li>Segurança</li> <li>Cache de conteúdo web</li> <li>Sunc</li> <li>A cache de conteúdo web está usando 312 MB de espaço em disco</li> <li>Limpar agora</li> <li>MB de espaço</li> </ul>                                                                                                    | Image: Section of the section of the section of t |
| 5 passo: acesse página da base de dados, use seus dados<br>www.periodicos.capes.gov.br<br>V periodicos.capes.gov.br<br>V periodicos.capes.gov.br<br>Portal de<br>Periódicos<br>CAPES/MEC                                                                                                    | s de acesso institucionais, conforme exemplo abaixo                                                                                                    |
| Accesso livre                                                                                                    | Perguntas frequentes       Contato         zzer login       Cancelar         AMENTO ONLINE       DO PORTAL DE PERIÓDICOS         Conheça, escolha e faça sua inscrição         termo       Enviar                                                                                                    |

Acesse: <u>http://periodicos.capes.gov.br/</u> e/ou <u>http://unila.mienciclo.com/</u>

Para acesso será solicitado seu usuário e senha, que são os mesmos do seu e-mail @unila.edu.br. LOGIN: nome.sobrenome (e-mail institucional)

SENHA: mesma senha de acesso ao e-mail institucional da UNILA.